# 300系列託管交換器上的網際網路控制訊息通訊協定(ICMP)篩選組態

# 目標

網際網路控制訊息通訊協定(ICMP)是一種網路層通訊協定,用於報告和通知錯誤以及網路探索。使用ICMP可以在網路上執行許多攻擊。例如,ICMP泛洪拒絕服務(DoS)攻擊是利用 ICMP協定漏洞和網路配置不正確的攻擊。ICMP過濾是一種解決方案,可防止這些型別的網路 攻擊。您可以配置交換機以過濾要阻止ICMP資料包的IP地址或埠。本文說明如何在300系列 託管交換器上設定ICMP過濾。

## 適用裝置

·SF/SG 300系列託管交換器

#### 軟體版本

•1.3.0.62

## 啟用拒絕服務級別預防

要應用ICMP過濾,必須首先確保交換機處於正確的拒絕服務等級保護中。本節介紹如何在 300系列託管交換器上啟用正確的防護等級。

步驟1.登入到Web配置實用程式,然後選擇Security > Denial of Service Prevention > Security Suite Settings。將開啟*安全套件設定*頁面:

| CPU Protection Mechanism:    | Enabled                                                         |  |  |
|------------------------------|-----------------------------------------------------------------|--|--|
| CPU Utilization:             | Details                                                         |  |  |
| TCP SYN Protection:          | Edit                                                            |  |  |
| DoS Prevention:              | O Disable                                                       |  |  |
|                              | O System-Level Prevention                                       |  |  |
|                              | <ul> <li>System-Level and Interface-Level Prevention</li> </ul> |  |  |
| Denial of Service Protection |                                                                 |  |  |
| Stacheldraht Distribution:   | Enable                                                          |  |  |
| Invasor Trojan:              | Enable                                                          |  |  |
| Back Orifice Trojan:         | Enable                                                          |  |  |
| Martian Addresses:           | Edit                                                            |  |  |
| SYN Filtering:               | Edit                                                            |  |  |
| ICMP Filtering:              | Edit                                                            |  |  |
|                              | Edit                                                            |  |  |

步驟2.在DoS預*防領域*,有三種級別的預防。按一下**System-Level and Interface-Level Prevention**單選按鈕。此級別允許您配置ICMP過濾。

步驟3.按一下Apply以儲存組態。

# ICMP過濾配置

本節介紹如何在300系列託管交換器上設定ICMP過濾。

步驟1.登入到Web配置實用程式並選擇Security > Denial of Service Prevention > ICMP Filtering。ICMP Filtering頁面隨即開啟:

|                      | IP Filteri  | ing          |      |  |  |
|----------------------|-------------|--------------|------|--|--|
| ICMP Filtering Table |             |              |      |  |  |
| Г                    | Interface   | IPv4 Address | Mask |  |  |
| 0 re                 | sults found |              |      |  |  |
|                      | Add         | Delete       |      |  |  |

步驟2.按一下Add。系統將顯示Add ICMP Filtering視窗。

| intendee.     |                            |                 |
|---------------|----------------------------|-----------------|
| IP Address:   | User Defined 192.168.20.10 |                 |
|               | C All addresses            |                 |
| Network Mask: | Mask 255.255.255.0         |                 |
|               | C Prefix length            | (Range: 0 - 32) |

步驟3.在Interface欄位中,按一下其中一個可用介面選項的單選按鈕:

·連線埠 — 允許您選擇要從中過濾ICMP封包的連線埠。

·LAG — 允許您選擇希望從中過濾ICMP資料包的LAG。LAG將多個埠分組到一個邏輯埠中。

步驟4.在「IP Address」欄位中,按一下其中一個可用選項的單選按鈕,以定義要從中過濾 ICMP封包的IP位址/位址:

·使用者定義 — 使用者定義的ICMP資料包源。

·所有地址 — 所有IP地址ICMP資料包源範圍。

步驟5在Network Mask欄位中,按一下其中一個可用選項的單選按鈕以輸入步驟4中設定的 IP位址的網路掩碼:

·掩碼 — 採用點格式的子網掩碼,例如255.255.255.0。

·字首長度 — 斜槓格式的子網掩碼,例如\24。

步驟6.按一下Apply以儲存組態。

下圖說明設定之後的變更:

| ICMP Filtering       |           |               |               |  |  |  |
|----------------------|-----------|---------------|---------------|--|--|--|
| ICMP Filtering Table |           |               |               |  |  |  |
|                      | Interface | IPv4 Address  | Mask          |  |  |  |
|                      | GE1       | 192.168.20.10 | 255.255.255.0 |  |  |  |
|                      | Add       | Delete        |               |  |  |  |

步驟7.(可選)若要刪除ICMP過濾器,請在ICMP過濾表中選中要刪除的ICMP過濾器的覈取 方塊,然後點選**刪除**。